## DAP-1160 Беспроводная точка доступа 802.11g

## Руководство по быстрой установке

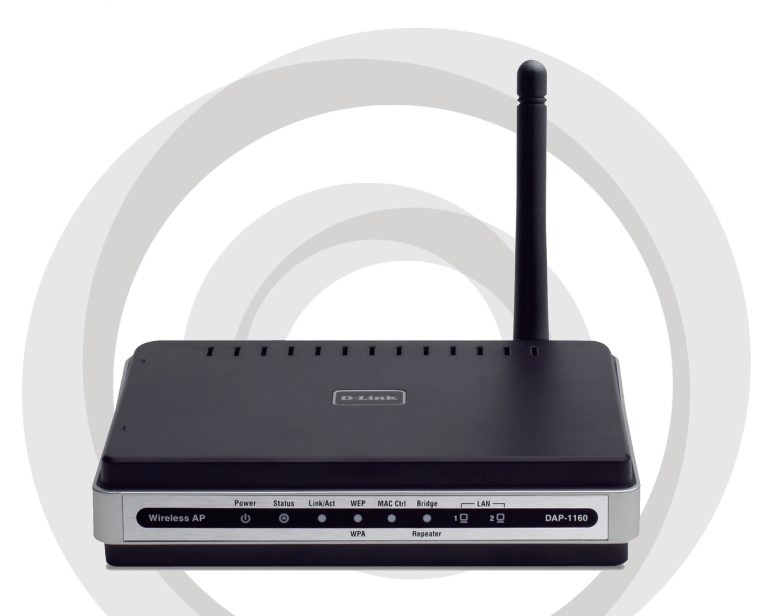

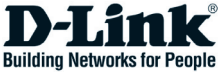

### Комплект поставки

Проверьте комплект поставки DAP-1160, в него входит следующее:

- Беспроводная точка доступа 802.11g DAP-1160
- Съемная антенна
- Адаптер питания
- Кабель Ethernet категории 5
- Компакт-диск содержит руководство пользователя и руководство по быстрой установке

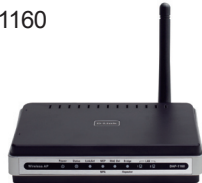

Если что-либо из перечисленного отсутствует или повреждено, обратитесь, пожалуйста, к поставщику.

### Системные требования

Беспроводная точка доступа 802.11g DAP-1160 работает с компьютерами с установленной OC Windows®, Macintosh®, или Linux.

Для настройки беспроводной точки доступа необходим компьютер с интерфейсом Ethernet, Интернет-браузером, таким как Microsoft Internet Explorer 6.0 или выше, Netscape Navigator 7.0 или выше, Firefox 1.5 или выше.

### Настройка DAP-1160

#### Шаг 1: Подключение адаптера питания.

Сверьте входное напряжение переменного тока, указанное на адаптере питания с напряжением электрической розетки переменного тока. Сначала подключите адаптер питания, входящий в комплект поставки DAP-1160, к разъему питания на задней панели устройства, затем подключите к электрической розетке переменного тока. Индикатор Power на передней панели должен гореть. ПРЕДУПРЕЖДЕНИЕ! Потребляемая мощность DAP-1160 5 В постоянного тока, 2 А. Используйте только адаптер питания, входящий в комплект поставки DAP-1160 или адаптер с теми же самыми характеристиками. Использование источника питания с другим напряжением питания или подключение DAP-1160 к розетке переменного напряжения может привести к выходу из строя устройства и потере гарантии.

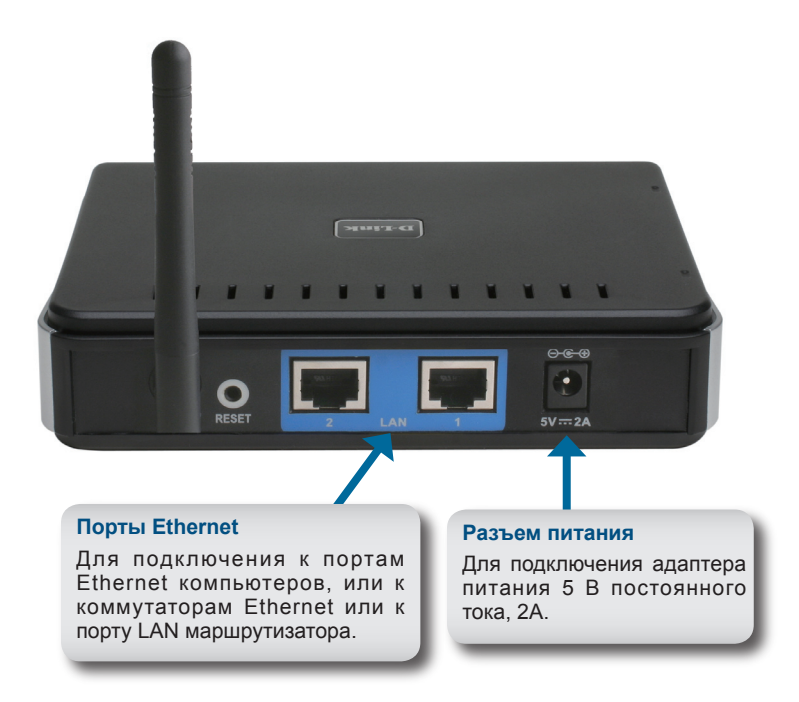

#### Шаг 2: Подключение антенны и кабеля Ethernet.

Подключите антенну к антенному разъему на задней панели DAP-1160. Подключите один конец кабеля Ethernet к одному из двух портов LAN на задней панели DAP-1160, и другой конец кабеля к порту Ethernet компьютера. Если компьютер подключен к сети Ethernet через Ethernet-коммутатор, то подключите конец кабеля к порту коммутатора.

#### Шаг 3: Начальная настройка DAP-1160.

Здесь предполагается, что для DAP-1160 будут использованы настройки по умолчанию - работа в режиме AP (точки доступа). Этот режим позволяет компьютерам и устройствам, оснащенными беспроводным интерфейсом стандарта 802.11g, взаимодействовать с другими беспроводными компьютерами и устройствами с помощью DAP-1160. К тому же, настройки по умолчанию не обеспечивают беспроводную безопасность. Для установки другого режима работы DAP-1160 и настройки беспроводной безопасности, пожалуйста, обратитесь к руководству пользователя.

Загрузите Web-браузер на компьютере. Появится окно входа в систему:

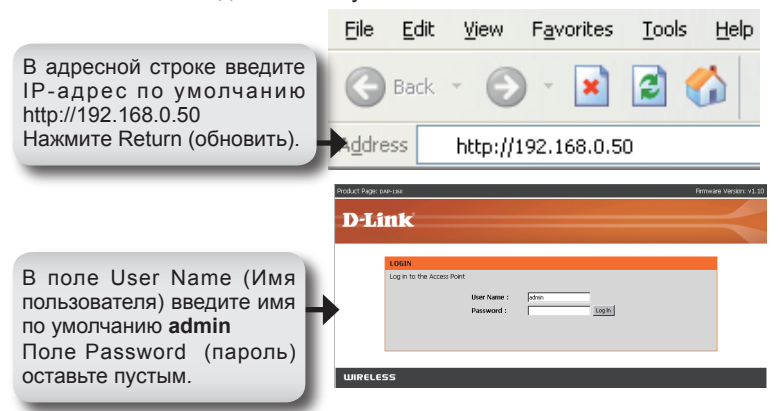

После регистрации появится окно Setup:

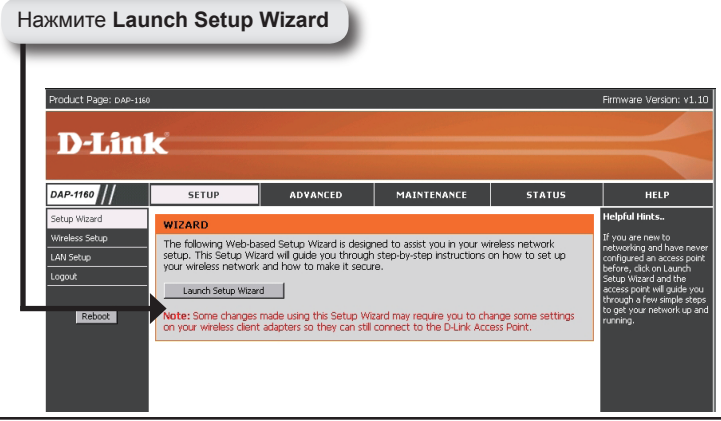

Появится экран Wizard:

| Proc             | hust Page: DAP-1949 Firmware Version: v1                                                                    |
|------------------|----------------------------------------------------------------------------------------------------|
|                  | D-Link                                                                                                    |
|                  |                                                                                                    |
|                  |                                                                                                    |
|                  | WELCOME TO THE D-LINK WIRELESS SECURITY SETUP WIZARD                                                        |
|                  | This weard will guide you through a step-by-step process to setup your wireless network and make it secure. |
|                  | Step 1. Set your new password Step 2. Set the SSI0 and Channel Step 2. Set the SSI0 and Channel             |
|                  | Step 3, secure your wreass network Step 4, Save and Restart                                                 |
|                  | Next                                                                                                    |
|                  |                                                                                                    |
| L                | UIRELESS                                                                                                    |
| Настройка пароля |                                                                                                    |
|                  | •                                                                                                    |
| Pro              | NUL Mage: UNI-1501 PRIMA E VESULT: Y1                                                                       |
|                  | D-Link                                                                                                    |
|                  |                                                                                                    |
|                  | STEP 1. SET YOUR NEW PASSWORD                                                                               |
|                  | You may change the admin account password by entering in a new password. Click Next to continue.            |
|                  | Password                                                                                                    |
|                  | Verify Password                                                                                             |
| нажмите Next     | Mext Canot                                                                                                  |
|                  |                                                                                                    |
| Ľ                | DIRELESS                                                                                                    |

Для Wireless Network Name (SSID) введите имя сети. SSID чувствителен к регистру и не должен превышать 32 буквенноцифровых символов.

В поле Channel выберите номер канала. По умолчанию стоит Auto, это означает, что DAP-1160 автоматически выбирает наименее используемый доступный канал для сети.

|              | Product Page: DAP-1160                                                                                                    | Firmware Version: v1. |
|--------------|----------------------------------------------------------------------------------------------------|-----------------------|
|              | D.Link                                                                                                    |                       |
|              | D'LINK                                                                                                    |                       |
|              |                                                                                                    |                       |
|              | STEP 2. SET THE SSID AND CHANNEL                                                                                                    |                       |
|              | Your wireless network needs a name so it can be easily recognized by wireless clients. For security purpor<br>highly recommended to change the pre-configured network name of [dirk]. Click Next to continue. | pes, it is            |
|              | Wineless Network Name<br>(SSID)                                                                                                    |                       |
|              | Channel Auto                                                                                                    |                       |
| Нажмите Next | re Next Cancel                                                                                                    |                       |
|              |                                                                                                    |                       |
|              | WIRELESS                                                                                                    |                       |

Выберите уровень защиты беспроводной сети:

- Best аутентификация WPA2
- Better аутентификация WPA Good WEP-шифрование
- None небезопасное подключение

|            | STEP 3. SECURE YOUR WIRELESS NETWORK                                                                                                    |
|------------|----------------------------------------------------------------------------------------------------|
|            | This wizard will guide you through a step-by-step process to configure your new D-Link Access point.                                                                                 |
|            | In order to protect your network from hackers and unauthorized users, it is highly recommended you choose<br>one of the following wreless network security settings.                 |
|            | There are three levels of wireless security -Good Security, Better Security, or Best Security. The level you choose depends on the security features your wireless adapters support. |
|            | BEST C Select this option if your wireless adapters SUPPORT WPA2                                                                                                    |
|            | BETTER C Select this option if your wireless adapters SUPPORT WPA                                                                                                    |
|            | GOOD O Select this option if your wireless adapters SUPPORT WEP                                                                                                    |
|            | NONE C Select this option if you do not want to activate any security features                                                                                                    |
|            | For information on which security features your wireless adapters support, please refer to the adapters'<br>documentation.                                                           |
|            | Note: All D-Link wireless adapters currently support WPA.                                                                                                    |
| кмите Next | Next Cancel                                                                                                    |

При выборе уровня защиты Good (WEP) появится следующий экран.

Выберите тип ключа - Hex (A-F, 0-9) или ASCII (все числа и буквы) и уровень шифрования (64-бит или 128-бит):

| Produ        | ct Page: DAP-1160 F                                                                                                    | irmware Version: v1.10 |
|--------------|----------------------------------------------------------------------------------------------------|------------------------|
| Б            | )-Link                                                                                                    |                        |
|              |                                                                                                    |                        |
|              | STEP 3. SET YOUR WIRELESS SECURITY PASSWORD                                                                                      |                        |
|              | Once you have selected your security level - enter the security Key Value.                                                       |                        |
|              | Key Type: HEX X                                                                                                    |                        |
|              | Wreless Security<br>Password:                                                                                                    |                        |
|              | Note: You will need to enter your Wireless Security password into your wireless client to establish proper win<br>communication. | aless                  |
| Нажмите Next | Next Cancel                                                                                                    |                        |
|              |                                                                                                    |                        |

При выборе уровня защиты Better или Best (WPA или WPA2) появится следующий экран. Введите пароль длиной от 8 до 63 символов:

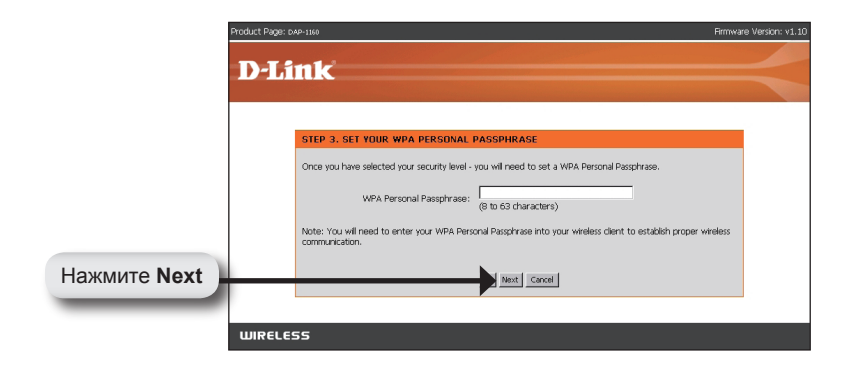

При выборе уровня защиты Good следующий экран отобразит WEP-ключ. Этот ключ должен использоваться беспроводными клиентами при подключении к беспроводной сети:

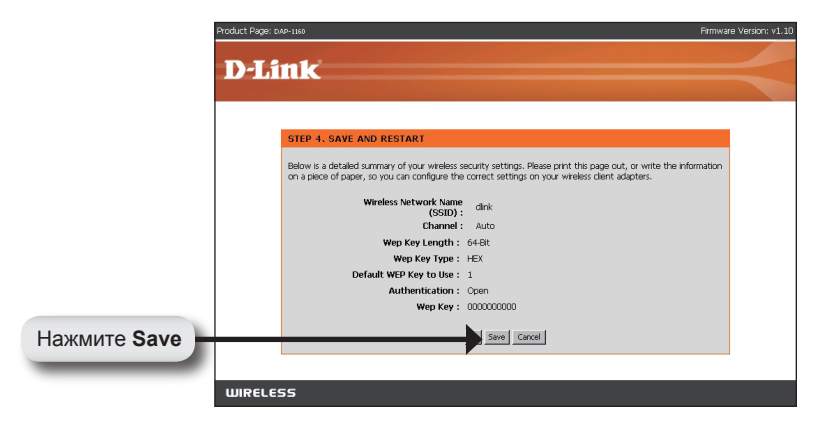

Если выбран уровень защиты Better, следующий экран отобразит парольную фразу. Эта фраза должна использоваться беспроводными клиентами при подключении к беспроводной сети:

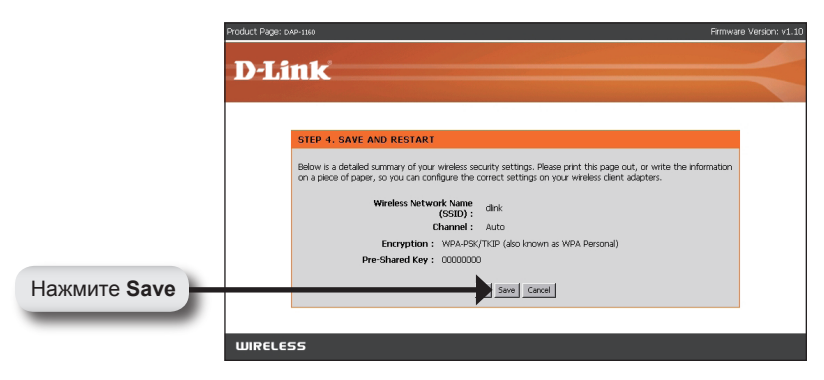

Если выбран уровень защиты Best, следующий экран отобразит парольную фразу. Эта фраза должна использоваться беспроводными клиентами при подключении к беспроводной сети:

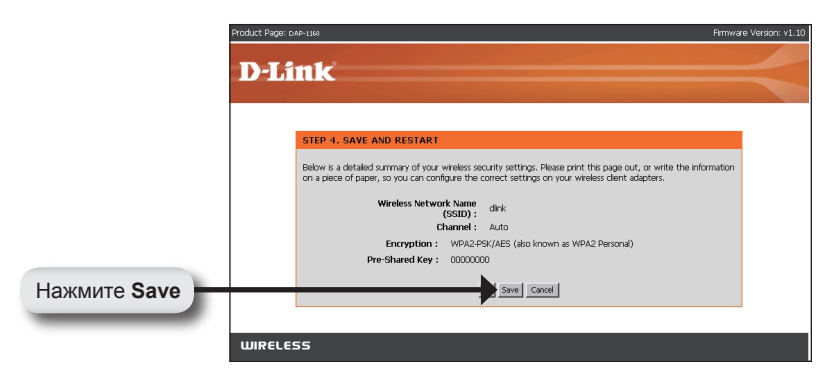

#### Шаг 4: Перезагрузка DAP-1160.

Нажмите Save, чтобы сохранить настройки DAP-1160. После сохранения настроек, DAP-1160 автоматически перезагрузится и будет доступным для компьютеров, оснащенных беспроводным интерфейсом стандарта 802.11g.

### YOUR NETWORK SETUP

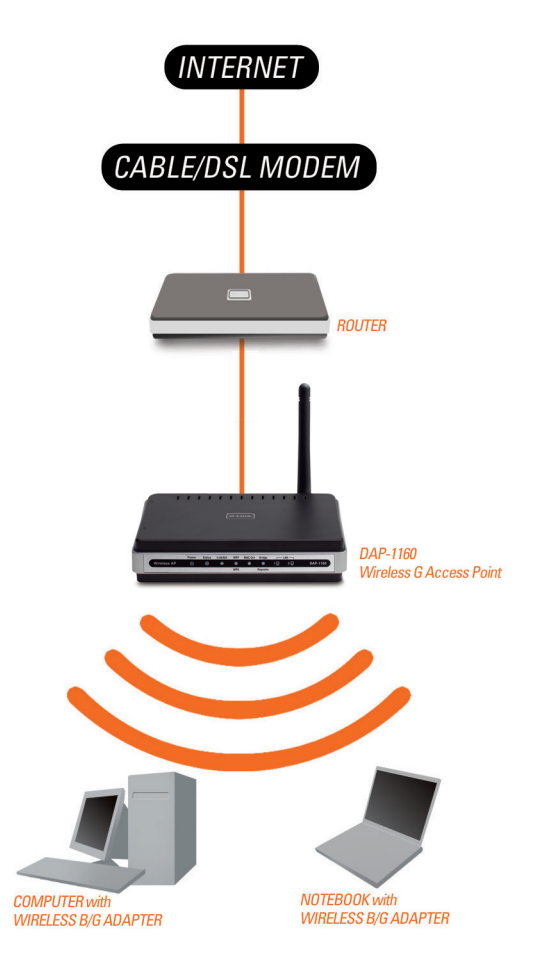

# Заметки